On the address bar of the browser, type the URL <u>https://www.unishivaji.ac.in/</u>. The user shall be directed to the homepage of Shivaji University . (Preferably use Mozilla Firefox or Google Chrome ).

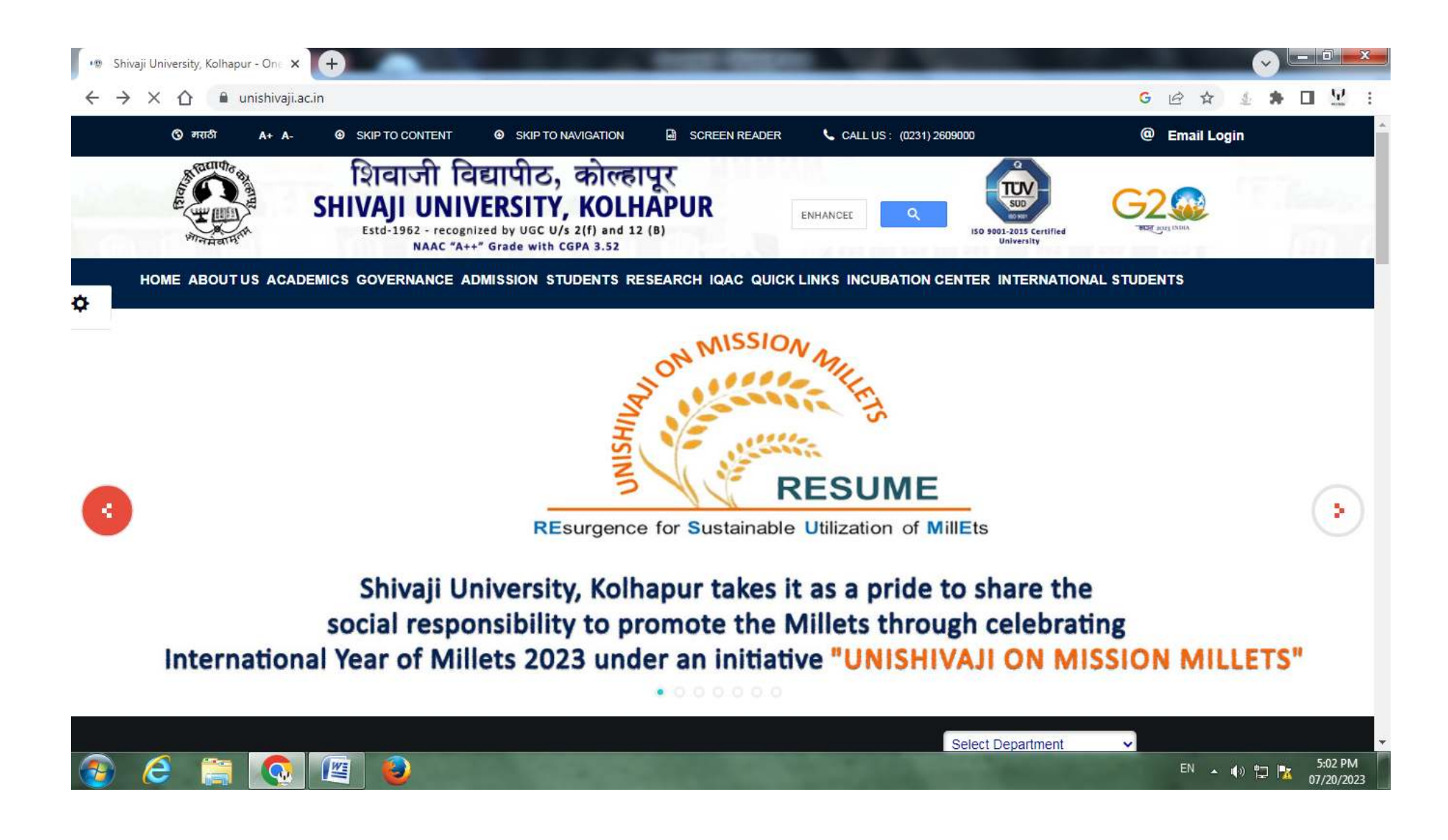

## Then Click on the 'Online Receipt Portal' link.

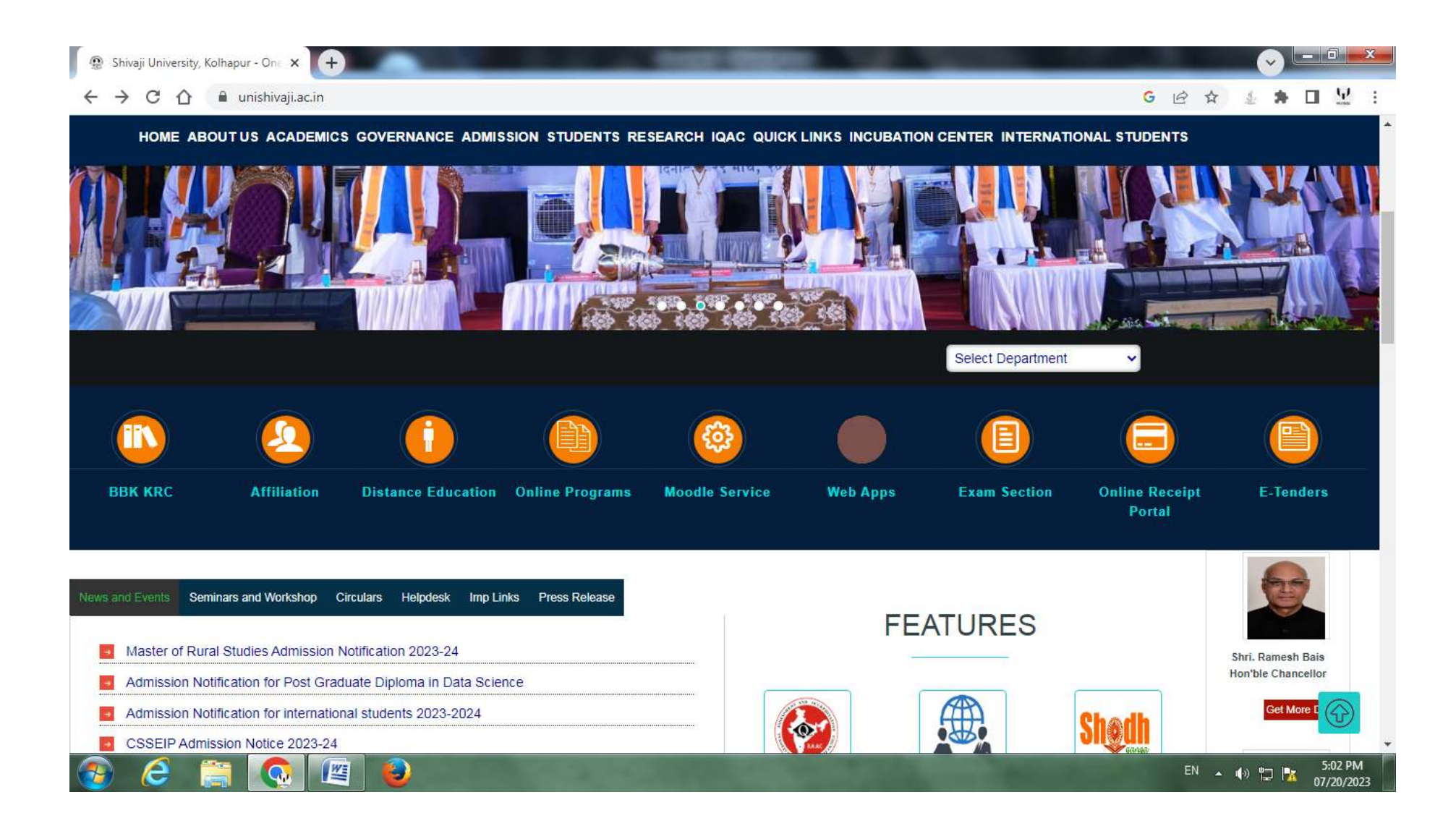

The following login Page shall appear. Click on ' **Click here to register**' link to begin the registration process.

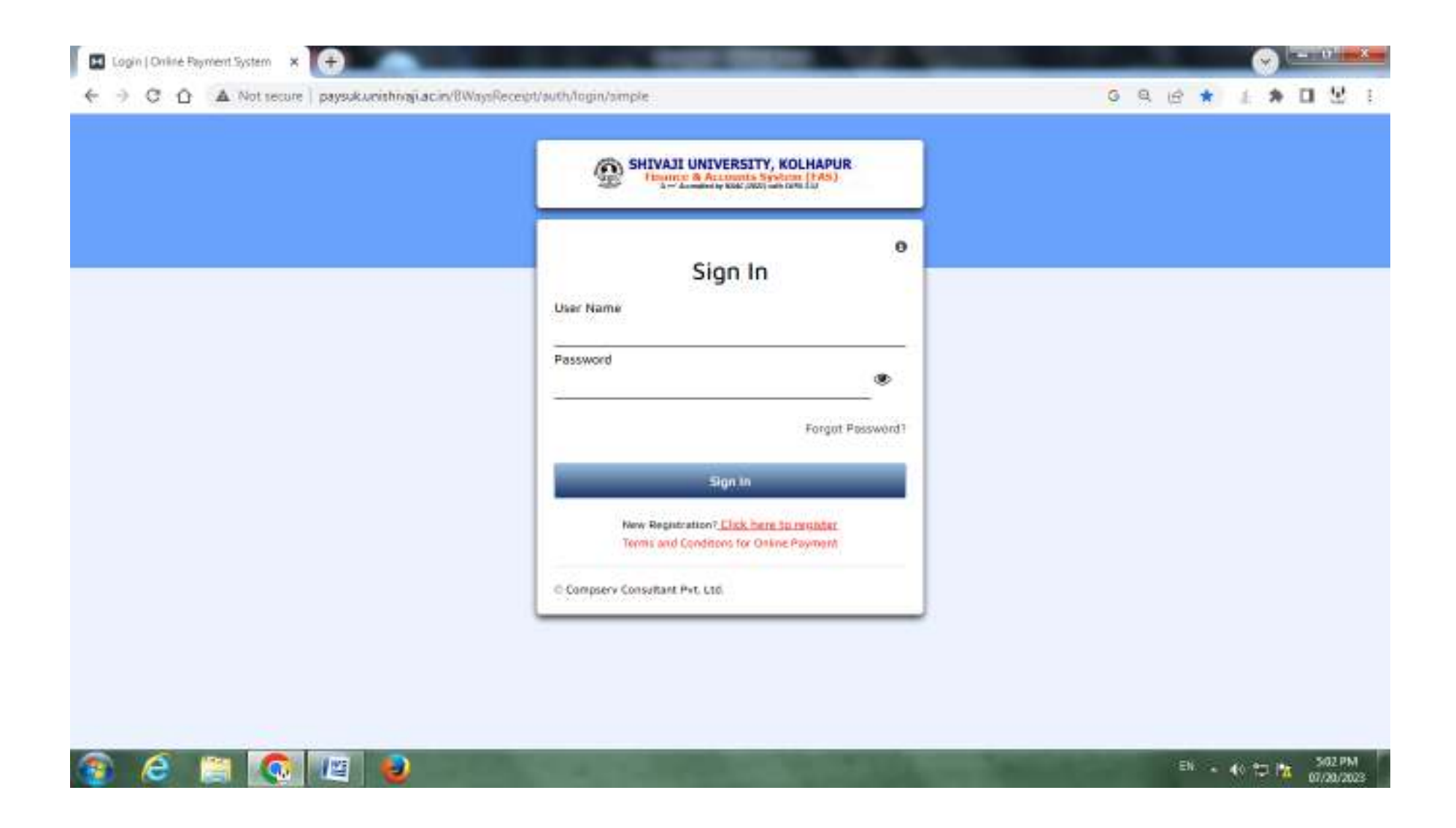

The following **Registration Form** Page shall appear.

| Simple Registration   Online Payr × +                        | A DESCRIPTION OF A DESCRIPTION OF A DESC |                       | ÷., | 12  |     | (              |     | - 6                 | ]                       | × |
|--------------------------------------------------------------|----------------------------------------------------------------------------------------------------|-----------------------|-----|-----|-----|----------------|-----|---------------------|-------------------------|---|
| ← → C ☆ ▲ Not secure   paysuk.unishivaji.ac.in/BWaysReceipt/ | auth/registration/simple                                                                                                    |                       | G   | 2 B | ☆   | <u>\$</u> .    | *   |                     | <u>9</u>                | : |
|                                                              | SHIVAJI UNIVERSITY, KOLHAPUR<br>Finance & Accounts System (FAS)<br>A++ Accounts MAK (2021) With CFM 3 52                                                                                                    |                       |     |     |     |                |     |                     |                         |   |
|                                                              | Registration Form                                                                                                    |                       |     |     |     |                |     |                     |                         |   |
|                                                              | Full Name*                                                                                                    |                       |     |     |     |                |     |                     |                         |   |
|                                                              | Mobile Number*                                                                                                    |                       |     |     |     |                |     |                     |                         |   |
|                                                              | Email®                                                                                                    |                       |     |     |     |                |     |                     |                         |   |
|                                                              | User Name*                                                                                                    |                       |     |     |     |                |     |                     |                         |   |
|                                                              | Confirm Password*                                                                                                    |                       |     |     |     |                |     |                     |                         |   |
|                                                              | Select Password Recovery Question                                                                                                    |                       |     |     |     |                |     |                     |                         |   |
|                                                              | Password recovery Anwser*                                                                                                    |                       |     |     |     |                |     |                     |                         |   |
|                                                              | Submit Back                                                                                                    |                       |     |     |     |                |     |                     |                         |   |
| 📀 🧷 🚎 💽 🖉 🧕                                                  |                                                                                                    | and the second second |     | E   | N 🔺 | ()) ( <u>–</u> | 2 📐 | 5:0<br>07 <u>/2</u> | 02 PM<br>20/20 <u>2</u> | 3 |

Select **Other** option in Select Your Registration Type.

| Registration Form Select Your Registration Type Soloer Full Nome Full Nome Email* User Name* User Name* Credit: Persword* Email* Email* | SHIVAJI UNIVERSITY, KOLHAPUR            |  |  |  |  |
|----------------------------------------------------------------------------------------------------|-----------------------------------------|--|--|--|--|
| Select Your Registration Type Solorit Other Full Name Full Name Fu | Registration Form                       |  |  |  |  |
| Full Norme*       Multile Number*       Email*       Loser Nume*       Loser Nume*       Crepte Password*       Cunform Password*       Selart Password*                                                                                                    | Select Your Registration Type O Student |  |  |  |  |
| Habile Namber* Email* Loer Name* Crebte Presword* Cathfree Presword* Email* Email* Ema | Full Normen                             |  |  |  |  |
| Email* Loor Name* Loor Name* Create Phrawood* Canfern Password* Educt Parawood*                                                                                                    | Padale Number*                          |  |  |  |  |
| Loor Name" Creste Password* Curdem Password* Ketalt Password Bactery Quantum *                                                                                                    | Ernall*                                 |  |  |  |  |
| Crepte Password* Currfern Password* Kelait Password Encovery Question *                                                                                                    | User Nume*                              |  |  |  |  |
| Camfern Passedord*                                                                                                    | Crepte Prasswood*                       |  |  |  |  |
| Relat Perswert Receivery Question +                                                                                                    | Currform Plasanded*                     |  |  |  |  |
|                                                                                                    | Select Parywert Recovery Question +     |  |  |  |  |
| Fanavard incovery Advant+                                                                                                    | Passward technery Annual*               |  |  |  |  |

Fill all the details in Registration Form and Click on **Submit** Button. In Full Name plese fill your **Company name or on which name you want to submit the tender**.

| Simple Registration   Online Payrix +                                                                                                    |   |    |   |   |   | (           | <b>v</b> |    | × |
|----------------------------------------------------------------------------------------------------|---|----|---|---|---|-------------|----------|----|---|
| ← → C A Not secure   paysuk.unishivaji.ac.in/BWaysReceipt/auth/registration/simple                                                                                                    | G | 07 | Q | ß | ☆ | <u>\$</u> ; | *        | ų. | : |
| SHIVAJI UNIVERSITY, KOLHAPUR<br>Finance & Accounts System (FAS)<br>A++ Accedited by MAC (2021) with CEPA 352                                                                                                    |   |    |   |   |   |             |          |    |   |
| Registration Form         Select Your Registration Type         Student Image: Only on the image: Only on the image: Onl |   |    |   |   |   |             |          |    |   |
| Full Name*<br>testadmin                                                                                                    |   |    |   |   |   |             |          |    |   |
| - Mobile Number •                                                                                                    |   |    |   |   |   |             |          |    |   |
| Email*<br>abcdefg⊛gmail.com                                                                                                    |   |    |   |   |   |             |          |    |   |
| User Name* testadmin                                                                                                    |   |    |   |   |   |             |          |    |   |
| Create Password*                                                                                                    |   |    |   |   |   |             |          |    |   |
| -Confirm Password*                                                                                                    |   |    |   |   |   |             |          |    |   |
| WHAT IS YOUR FAVORITE COLOR? X 👻                                                                                                    |   |    |   |   |   |             |          |    |   |
| Password recovery Anwser*                                                                                                    |   |    |   |   |   |             |          |    |   |
| Submit Back                                                                                                    |   |    |   |   |   |             |          |    |   |
|                                                                                                    |   |    |   |   |   |             |          |    |   |

💽 🖉 🥹

e

**~** 

The following **Success** Page shall appear. Click on **OK** to return to Sign In Page.

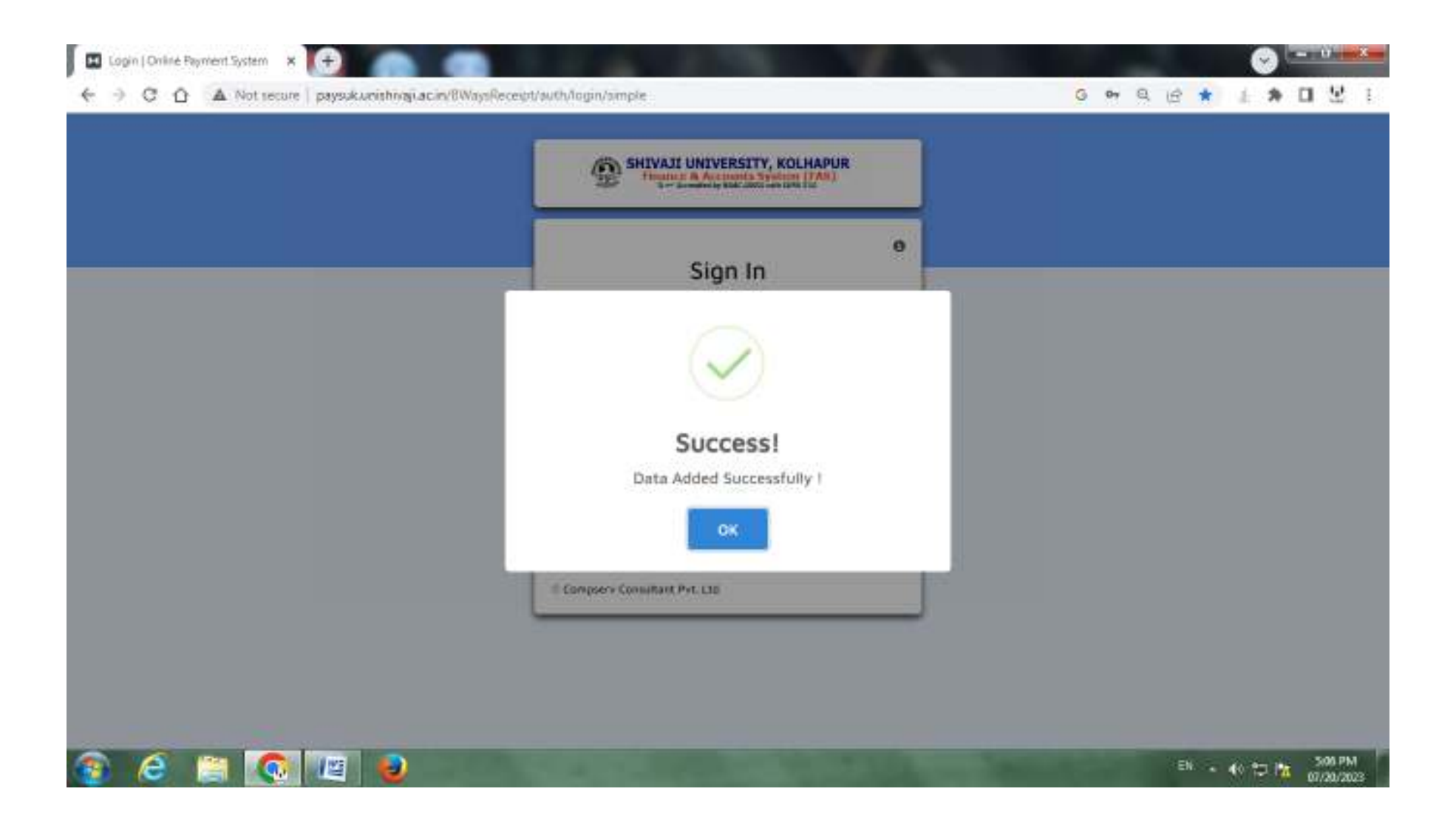

Please Sign In using the **Username and Password** you selected and entered during registration form.

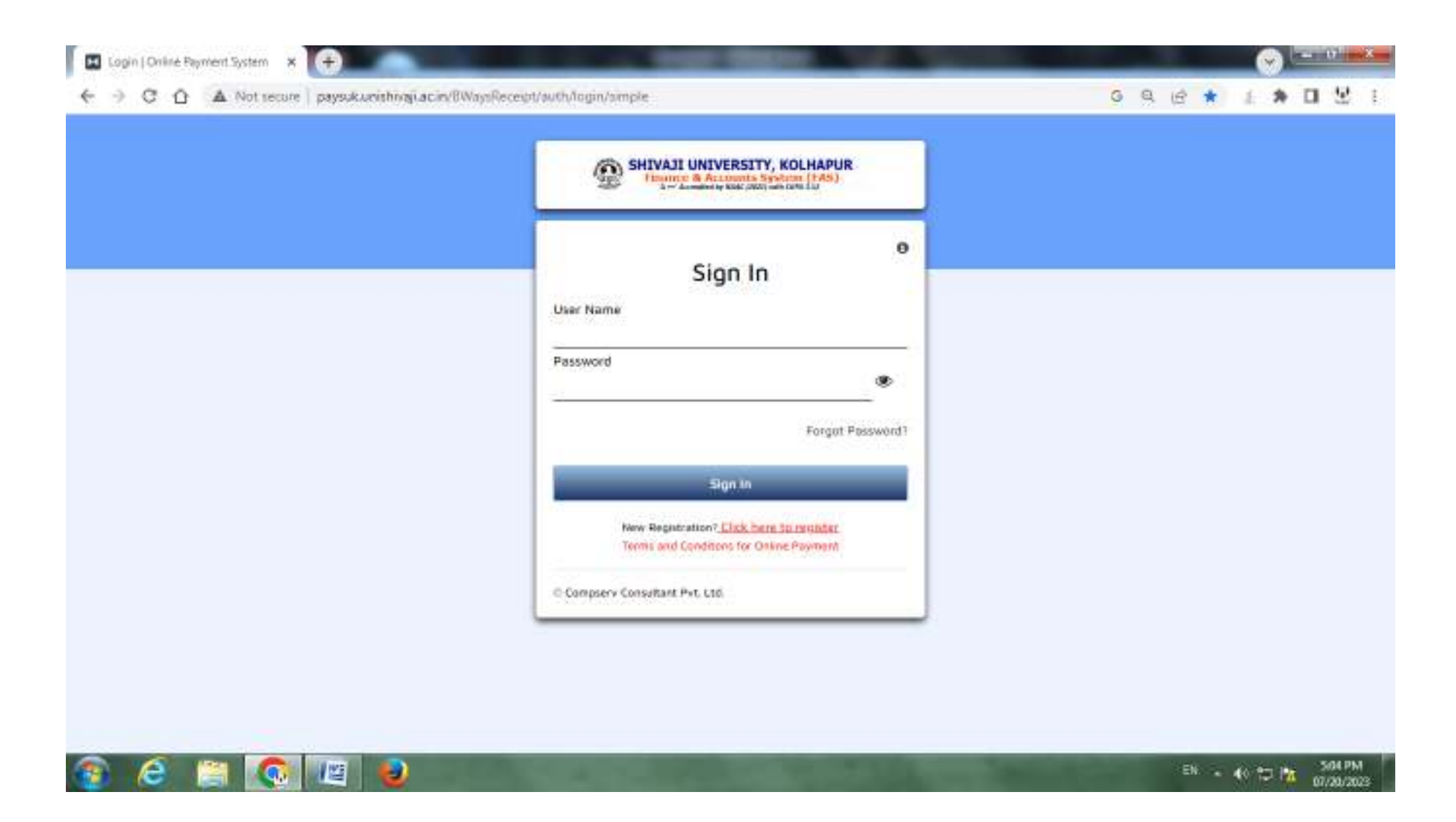

On logging into the system, the following screen appears. Click on ' New Payment ' link to make a payment.

| land horis, door<br>mp nonitry, canton |                 |                |                            |         |       |             |          |       | )ashboa   | rd 🧕 | test | 90 |
|----------------------------------------|-----------------|----------------|----------------------------|---------|-------|-------------|----------|-------|-----------|------|------|----|
|                                        |                 | Feedbeck       | New Involce Peyment        |         |       | New Payment |          |       |           |      |      |    |
|                                        | Successful Payr | menta          |                            |         |       |             |          |       |           |      |      |    |
|                                        |                 |                |                            |         |       | Search.     |          |       |           |      |      |    |
|                                        | Sr No.          | Application ID | Application Data           | Amount  |       | Genari      | -        |       |           |      |      |    |
|                                        |                 |                | No data available in table |         |       |             |          |       |           |      |      |    |
|                                        | Showing 0 to 1  | 0 at 0 envies  |                            |         | First | Previous    | Nest     | Last  | 8         |      |      |    |
|                                        | I Immerester b  | automatica.    |                            |         | _     |             | _        | _     |           |      |      |    |
|                                        |                 |                |                            |         |       | Report.     |          |       |           |      |      |    |
|                                        | Sr No.          | Application ID | Application Date           | Amount  |       | Remark      |          |       | = I .     |      |      |    |
|                                        |                 | - Managara     | No data ovalleble in tobie | A000000 |       |             |          |       | -         |      |      |    |
|                                        | Showing O to i  | 0 of 0 entries |                            |         | First | Previous    | Next     | Last  | ē         |      |      |    |
|                                        | Successful But  | Not Printed    |                            |         |       |             |          |       |           |      |      |    |
|                                        | 10000           |                |                            |         |       | Search      |          |       | 37        |      |      |    |
|                                        | Sr Ne.          | Application ID | Application Date           | Amount  |       | Remark      | <u>.</u> |       |           |      |      |    |
|                                        |                 |                | We data available in takiw |         |       |             |          |       | - 1       |      |      |    |
|                                        | Showing Q to (  | 0 of Q envices |                            |         | 65.04 | Previouse   | Percet   | 1.013 | <u>10</u> |      |      |    |

The following Page shall appear. Please Select Purpose.

|                                                                                                    | Samp means in standay |                       |                   |                |                                       | # / Payme              | ent / Other / Other Payr   | nent 👩 | testa | admin - |
|----------------------------------------------------------------------------------------------------|-----------------------|-----------------------|-------------------|----------------|---------------------------------------|------------------------|----------------------------|--------|-------|---------|
| Application Date 07/20/2022 Reserved From* Indication Response* Indication Response* Indicati                                                                                | A Pharmachine A Sa    | I man man and a state | 1                 |                |                                       |                        | nuted with 171 en manual i | •      |       |         |
| Perpose" Sever Perpose<br>Bedget Conte Manager Hand Account: *<br>Permoviers<br>Aggreg 2000: Bank * Georg Sami Interne +<br>Sever As Sami Interne +<br>Sever As Sami Interne +<br>Sev |                       | Application Date      | 07/20/2022        | Received From* | Restautours                           |                        |                            |        |       |         |
| Perspest*     Interf Propried       Budget Code     Budget Heart       Particulars     Topal Account: 1       Aggregator Back*     Genet Back Harre                                                                                                    |                       | 2540                  |                   |                |                                       |                        | _                          |        |       |         |
| Budget Code Bodget Head Annound * R<br>Particulars Aggregodor Bank * Search Bank Harm -  Same Al Down Browned To Pay Ibok                                                                                                    |                       | Purpose *             | See Pupper        |                |                                       |                        |                            |        |       |         |
| Particulars                                                                                                    |                       | Budget Code           | Budget Head       |                | Hala Red Frank                        |                        | Anount                     |        |       |         |
| Aggregator Bask * Seect Sank Name +                                                                                                    |                       | Bartinitar            |                   |                | A A A A A A A A A A A A A A A A A A A | trail and a            |                            |        |       |         |
| Aggregator Rask* Generi Sank Itare +<br>Sever As Dont Bane & Hooceel To Per Book                                                                                                    |                       | Farinesials           |                   |                |                                       | 1004 400001- 4         |                            |        |       |         |
| Sever As Druft Sever & Proceed To Pay Book                                                                                                    |                       | Appregator Bank*      | Court Gard Stars- | -              |                                       |                        |                            |        |       |         |
| Save As Don't Save & Proceed To Fay Book                                                                                                    |                       | 2.77-174305510        |                   |                |                                       |                        |                            |        |       |         |
|                                                                                                    |                       |                       |                   |                |                                       | Sava As Draft Sava & P | Assent To Pay Back         |        |       |         |
|                                                                                                    |                       |                       |                   |                |                                       |                        |                            |        |       |         |
|                                                                                                    |                       |                       |                   |                |                                       |                        |                            |        |       |         |
|                                                                                                    |                       |                       |                   |                |                                       |                        |                            |        |       |         |
|                                                                                                    |                       |                       |                   |                |                                       |                        |                            |        |       |         |
|                                                                                                    |                       |                       |                   |                |                                       |                        |                            |        |       |         |
|                                                                                                    |                       |                       |                   |                |                                       |                        |                            |        |       |         |
|                                                                                                    |                       |                       |                   |                |                                       |                        |                            |        |       |         |
|                                                                                                    |                       |                       |                   |                |                                       |                        |                            |        |       |         |
|                                                                                                    |                       |                       |                   |                |                                       |                        |                            |        |       |         |

Type **Receipt for Tender Form** in the Purpose to make Tender Fee payment.

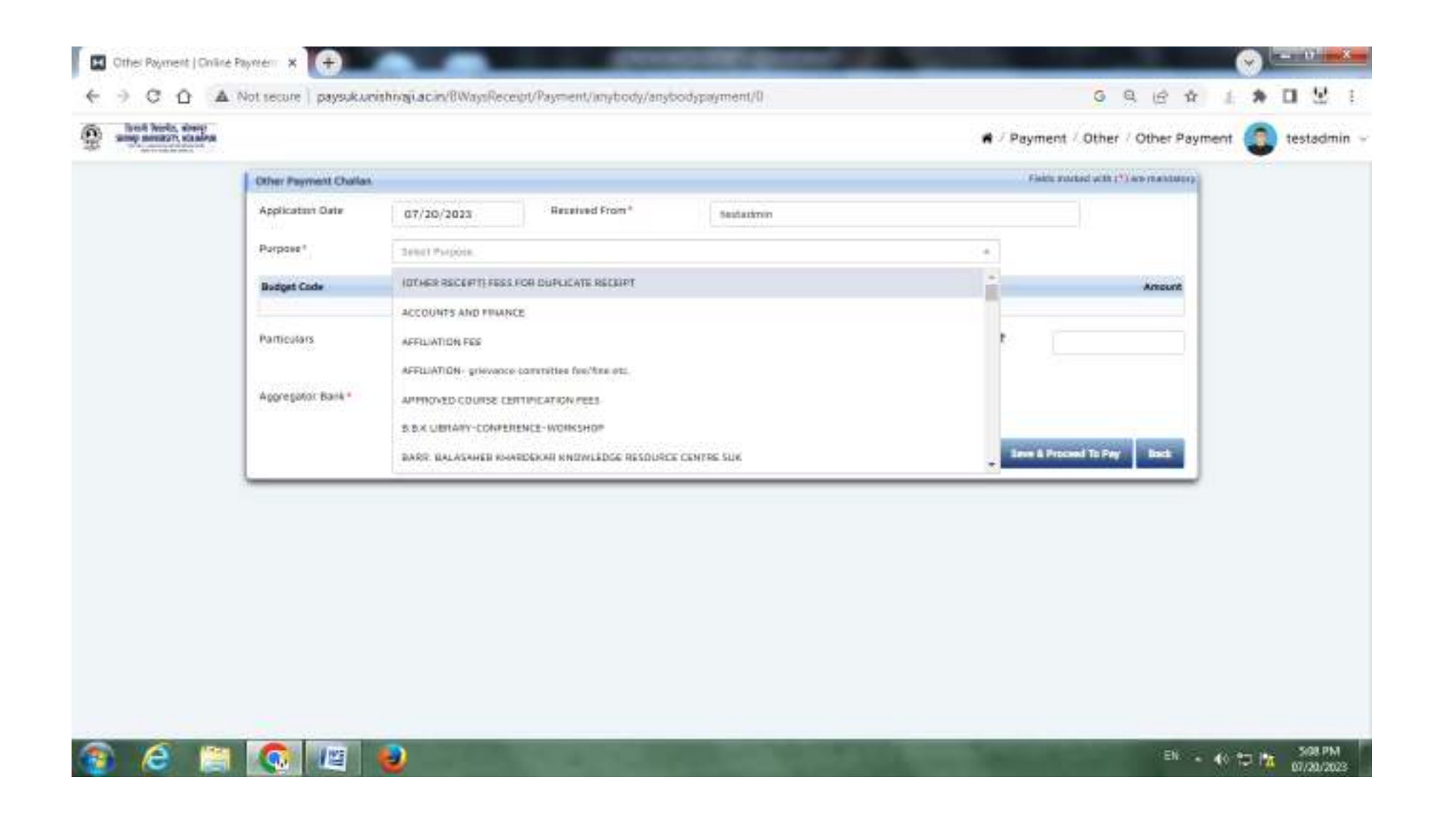

The following Page shall appear. Plese see the **Budget Code and Budget Head** Carefully.

| Other Payment Challs       Faith Statute (bit (1)) we makazer         Application Date       07/20/2023       Bestation of From*       Bestation         Purpose*                                                                                                    | w menazyr, solawya |                       |                          |                   |            | N Paym               | ent - Other - Other Payl            | ment | • | restadmin |
|----------------------------------------------------------------------------------------------------|--------------------|-----------------------|--------------------------|-------------------|------------|----------------------|-------------------------------------|------|---|-----------|
| Application Date       07/20/2023       Hereined From*       Indiation         Purpose*       Pocessit for tander form       Indiation         Budget Cade       Budget Heac       Ansate         A.8.5       Processit for tander form       Indiation         E.4.8104.1       3037       Indiation         E.4.8104.2       CGST       Indiation         Faitculars       Indiation       Indiation         Particulars       Indiation       Indiation         Aggregator Bask*       Second Reventer Tanget       Indiation         Aggregator Bask*       Second Reventer Tanget       Indiation |                    | Other Payment Challan |                          |                   |            | risk.                | to stocked with (*) are reactioners |      |   |           |
| Perpose*     Recent for tender form       Badget Cade     Budget Haal     Areant       A.8.2     Recepts from war of Tender forms     0       E.4.8 104.1     3057     0       E.4.8 104.2     CGST     0       E.4.8 104.3     1687     0       Particularis     10     0       Particularis     1687     0       Particularis     1001 Ameaut* €     0       Aggropptor Bank*     Same A proceed To Perg     Date                                                                                                    |                    | Application Date      | 07/20/2023               | Received From*    | Sextactmin |                      |                                     |      |   |           |
| Bodget Cole     Bodget Head     Arecord       A.9.2     Monospits from wer of Tenther forms     0       E.4.9: 104.3     SOST     0       E.4.9: 104.2     CGST     0       E.4.9: 104.3     GST     0       Particulors     0     0                                                                                                    |                    | Purpose*              | Poccelet for tender form |                   |            |                      |                                     |      |   |           |
| A.R.5     Peccepts from sale of Tenter forms.     0       E.4.8:104.1     5057     0       E.4.8:104.2     C657     0       E.4.8:104.3     1657     0   Particulars Particulars Approprior Bask* Served All Draft: Marrie: *        Approprior Bask*     Served All Draft: Marrie: *      Index                                                                                                    |                    | Budget Code           | Budget Head              |                   |            |                      | Amount                              |      |   |           |
| E 48 1041     SS87     0       E 48 1042     CGS7     0       E 48 1043     GS7     0       Particulars     1001 Amount" ₹       Aggregator Bask*     5see As Draft     See & Proceed To Pay                                                                                                    |                    | AARD                  | mecepts from we          | e of Tender kerne |            |                      | 0                                   |      |   |           |
| E 4 8:104 2     CGST       E 4 8:104 3     1GST       Particulars     Total Amount" ₹       Approprior Bank*     Sened Bank More       *     Sened Bank*                                                                                                    |                    | E4901043              | 3031                     |                   |            |                      | 0                                   |      |   |           |
| E 4 8:104.3     1051       Particulars     Total Amount* ₹       Approgator Bank*     Sever An Droft       Sever An Droft     Best & Proceed To Pay                                                                                                    |                    | £481042               | CEST                     |                   |            |                      | 0                                   |      |   |           |
| Particulars Approprior Bank* Sense I there haves +                                                                                                    |                    | E.438.104.3           | 1651                     |                   |            |                      | 0                                   |      |   |           |
| Apprepator Bank* Sense Norm + Sense As Draft Sense & Proceed To Pay Birch                                                                                                    |                    | Particulars           |                          |                   |            | Total Amount* ₹      |                                     |      |   |           |
| Serve As Draft Reve & Proceed To Pay Book                                                                                                    |                    | Apgregator Bank*      | Sekel Nerk Nerw          | 4                 |            |                      |                                     |      |   |           |
|                                                                                                    |                    |                       |                          |                   |            | Seve As Draft Seve A | Proceed To Pey Back                 |      |   |           |
|                                                                                                    |                    |                       |                          |                   |            |                      |                                     |      |   |           |
|                                                                                                    |                    |                       |                          |                   |            |                      |                                     |      |   |           |
|                                                                                                    |                    |                       |                          |                   |            |                      |                                     |      |   |           |

Insert amounts as per given in **Tender Document Page no. 2.** In **Particulars** please type **Tender Number and Tender Name.** Then Select any **one bank** in **Aggregator Bank ( Axis Bank / Bank of India / Bank of Maharashtra ) and Click on Save & Proceed** To Pay to make a payment.

| Differ Payment Challas       Falls matcad util 17 law massaure         Application Date       07/20/2023       Hersteed From*       Issisteme         Purpose*       Bodget Cale       Sudget Head       Associat         A48.5       Receipts from wir of Tender form       Image of the set of tender form       Image of tender         A48.5       Receipts from set of Tender form       Image of tender form       Image of tender form         A48.5       Receipts from set of Tender form       Image of tender form       Image of tender form         A48.5       Receipts from set of Tender form       Image of tender form       Image of tender form         A48.5       Receipts from set of Tender form       Image of tender form       Image of tender form         A48.104.2       C657       Image of tender form       Image of tender form         A48.104.3       Image of tender form       Image of tender form       Image of tender form         Particularis       TENDER NO.       Totel Amount* f       Image of tender form       Image of tender form         Aggregator Bank*       Asis Bank       Image of tender TeNey       Image of tender TeNey       Image of tender tender         Earl A form       Image of tender for tender form       Image of tender for tender form       Image of tender       Image of tender       Image of tender                                                                                                    | Other Payment Chalas       Processed From *       Sector For resentance         Application Chalas       07/20/2023       Remained From *       Sector For resentance         Perpose *       Recessed For resentance       ************************************                                                                                                    |                       |                         |                 |            | e - Fayin              | cial offici offi             | er i officeri | - | 10.50 |
|----------------------------------------------------------------------------------------------------|----------------------------------------------------------------------------------------------------|-----------------------|-------------------------|-----------------|------------|------------------------|------------------------------|---------------|---|-------|
| Application Date       07/20/3023       Reserved From*       seatarinin         Perpose*       Recepts from where of Tender form       a *         Recepts Cade       Recepts from where of Tender forms       a *         A.S.9       Recepts from where of Tender forms       10000         E.4.8.104.2       CG57       9000         E.4.8.104.3       1687       0.000         Particulars       TENDER NO.       1001 Amesant* ft         Apprender Bask*       Asis Rem       *         Apprender Bask*       Asis Rem       *                                                                                                    | Applications Dark       07/20/2023       Resistend From*       sestastrem         Purpose*       Record from sender form       ***         Bodget Code       Bodget Meale       ***         AAR.5       Records from sen of Tender forms       100:00         E.4.9: 104.2       C.637       9:00         E.4.9: 104.3       0:37       0:00         Particulars       TENDER NO.       Total Amount* ₹       118         Aggreg/door Bask*       Ass.5 Bank       ***       100:00       100 | Other Payment Challan |                         |                 |            | Field                  | to inducted with 175 are ris | argmosh.      |   |       |
| Purpose*     Rocket for tandor form       Bodget Cade     Rodget Heat       A.R.D     Recepts from see of Tandor forms       A.R.D     Recepts from see of Tandor forms       E.4.R.104.1     3007       E.4.R.104.2     CGST       E.4.R.104.3     1657       Particulars     TENDER NO                                                                                                    | Purpose*     Receipt Cade     Receipt Cade     Receipt Cade     Receipt Cade     Answer       A.S.B.     Moceable from wer of Tender forms     10000     10000       E.4.R.104.1     SOST     3000       E.4.R.104.2     CGST     3000       E.4.R.104.3     IGST     3000       Farthcolars     TENDERH NO.     Total Amount* ₹     118       Aggregator Bask*     Anis Banin     #     See & Record To from     Intri                                                                       | Application Date      | 07/20/2023              | Received From*  | Seutactmin |                        |                              |               |   |       |
| Badget Cade     Budget Head     Ancore       A.4.9.3     Recepts from will of Tender forms     10000       E.4.9.104.3     SOT     SOO       E.4.9.104.3     GST     9.00       E.4.9.104.3     GST     0.00       Particulars     TENDER NO.     TOSI Amount* ₹     118       Aggregator Bank*     Amount * *     118     118                                                                                                    | Budget Cade     Budget Hand     Annauxit       AAR.5     Noncepts Freen war of Tender forms     10000       E.4 R 104.3     SOST     5000       E.4 R 104.3     GST     5000       F.4 R 104.3     GST     0000                                                                                                    | Purpose*              | Receipt for tander form |                 |            | 1.1                    |                              |               |   |       |
| A.4.9.5 Receipts from use of Tender forms. E.4.8.104.3 SOST E.4.8.104.2 CGST E.4.8.104.3 IGST E.4.8.104.3 IGST OOD Particulars TENDER NO. TOpal Amount*  118 Apprepator Bank* Axis Bank II *                                                                                                    | A48.5       Recepts from wer of Tenter forms       10000         E48.104.1       SST       9.00         E48.104.2       CGST       9.00         E48.104.3       1057       0.00         Particulars       TENDER NO.       Total Amount* ₹       118         Approprior Bank*       Auss Bare       +       10000       1000                                                                                                    | Budget Code           | Budget Head             |                 |            |                        | An                           | iount.        |   |       |
| E 4 R 104.1       S03T       9.00         E 4 R 104.2       CGST       9.00         E 4 R 104.3       IGST       0.00         Particulars       TENDER NO.       1004 Amount* ₹       118         Aggregator Bank*       Ants Bank       # *                                                                                                    | £48.104.1       S037       5.00         £4.8.104.2       C.557       9.00         £4.8.104.3       1657       0.00         Particulars       TENDER NO.       1058 Amount* €       118         Apprepator Bank*       Anth Barm       *       1058 Amount* €       118         Ever Ab Droft       Bark & Droft       Bark & Droft       Bark       1051                                                                                                    | AARB                  | Proceipts from own      | of Tender forms |            |                        | 100.00                       |               |   |       |
| E 4 R 104 2       CGST       9.00         E 4 R 104 3       IGST       0.00         Particulars       TENDER NO.       Total Amount.* *       118         Aggregator Bank*       Aux Bank       * *       128         Seve As Droft       Seve A Droft       Seve A Droft       Seve A                                                                                                    | E 4 8:104 2       CGST       Bod         E 4 8:104 3       IGST       0.00         Particulars       TENBER NO.       Total Amount* *       118         Apprendent Bank*       Auss Bank       *       100         Seve As Draft       Beex & Proceed To Pay       Book                                                                                                    | E.4.8(104.1           | 3657                    |                 |            |                        | 9.00                         |               |   |       |
| E + IR 104-3     IDST     0.00       Particulars     TENBER NO.     IDDal Amount* * 118       Apgregator Balk*     Avit Bank     * *       Seve As Droft     Seve As Droft     Seve A Droft                                                                                                    | E+8:104-3     IGST     0.00       Particularis     TENDER NO.     Total Amount* ₹     118       Aggregator Bank*     Arris Bank     # *     100                                                                                                    | E4,R104.2             | CGST                    |                 |            |                        | 9.00                         |               |   |       |
| Particulars TENDER NO. Total Amount* * 118<br>Apprepator Bank* Ann + Sere As Droft Sere As Droft Sere A | Particulars TENBER NO. Total Amount* ₹ 118<br>Approportor Bank* Auto Bank = +<br>Sever As Drott Sever & Proceed To Pay Sect                                                                                                    | E.438,104.3           | IGST                    |                 |            |                        | 0.00                         |               |   |       |
| Appropotor Bank." Avera Bank • •<br>Sever As Draft Sever & Proceed To Pery Book                                                                                                    | Apprepator Bank" Aves Bank • • •<br>Seve As Droft Seve & Proceed To Pay Back                                                                                                    | Particulars           | TENBER NO               |                 |            | Total Amount* 🕈        | 1                            | 18            |   |       |
| Seve As Droft Seve & Proceed To Pay Book                                                                                                    | Serve As Drott Serve & Proceed To Pay Sect.                                                                                                    | Apprepator Bank*      | Auto Bank               | 1.4             |            |                        |                              |               |   |       |
|                                                                                                    |                                                                                                    |                       |                         |                 |            | Serve As Draft Serve & | Proceed To Pey B             |               |   |       |
|                                                                                                    |                                                                                                    |                       |                         |                 |            |                        |                              |               |   |       |

You shall be redirected to **Selected Bank's secured payment gateway** as follows. You can make the payment via **INTERNATE BANKING / CREDITCARD / DEBITCARD / UPI**.

| 🗼 Axis Easy Pay | × +                                     |                                 | Contraction of the local distance                                                                                                    | _                             |       | · ♥   | _ 0 _                | x  |
|-----------------|-----------------------------------------|---------------------------------|----------------------------------------------------------------------------------------------------|-------------------------------|-------|-------|----------------------|----|
| ← → C △ ●       | easypay.axisbank.co.in/easyPay/makeApil | Payment?etender=1∣=Mjg2Nj       | M=                                                                                                    |                               | G 🖻 ☆ | 쇼 🛊   |                      | :  |
|                 | ANK   EASYPAY                           |                                 |                                                                                                    |                               |       |       |                      | ^  |
|                 | AXIS BANK                               | NIVERSITY                       |                                                                                                    |                               |       |       |                      |    |
|                 | Unique Ref No. :                        | 23241160050748                  | Permanent Reg No.:                                                                                                    | 23241160050748                |       |       |                      |    |
|                 | Student Name :                          | testadmin/testadmin             | Phone/Mobile :                                                                                                    | 9999999999                    |       |       |                      |    |
|                 | Email :                                 | abcdefg@gmail.com               | Course :                                                                                                    | 1.22                          |       |       |                      |    |
|                 | College :                               |                                 | Purpose Code :                                                                                                    | 116                           |       |       |                      |    |
|                 | Tran ID :                               | 23241160050748                  | Receipt No. :                                                                                                    | 23241160050748                |       |       |                      |    |
|                 | AMOUNT:                                 | 118                             |                                                                                                    |                               |       |       |                      |    |
|                 |                                         | URN                             | : 142378084                                                                                                    |                               |       |       |                      |    |
|                 |                                         | (SAVE FOR F                     | UTURE REFERENCE)                                                                                                    |                               |       |       |                      |    |
|                 | Terms and Conditions:                   |                                 |                                                                                                    |                               |       |       |                      |    |
|                 | I accept the Terms and Conditions c     | ontained herein that shall appl | y to any person using the services of                                                                                                    | Easypay provided by Axis Bank | for 🔒 |       |                      |    |
|                 | making payments through an online       | payment gateway service. Eac    | h User is therefore deemed to have r                                                                                                    | ead and accepted these Terms  | and 💂 |       |                      | Ŧ  |
| 📀 🥭 🚞           |                                         | 10 - 2 - 2 M                    | State of the local division in the local division in the local div |                               | EN 🔺  | 🐠 🔁 🛃 | 5:09 PM<br>07/20/202 | 23 |

After making the Successfully payment following page shall appear. Click on Back Button to go on Dashboard Page.

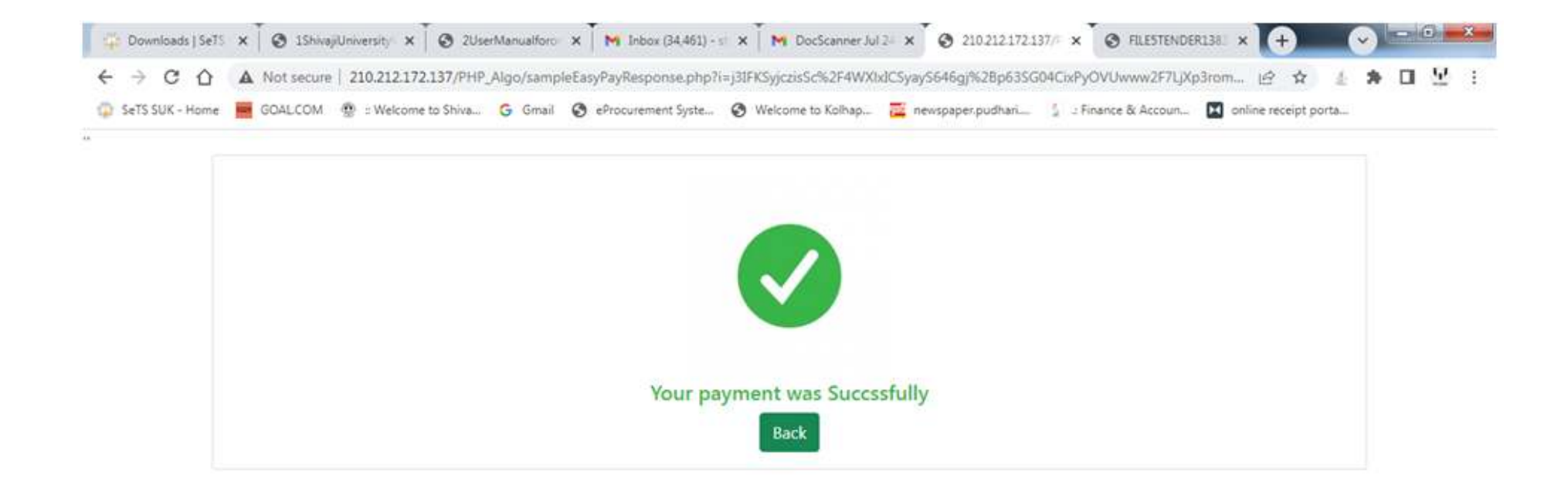

On Dashboard Page you will see all Successful , Unsuccessful payments. Click on **Print** option to get Receipt.

| Downloads   SeTS                                  | rssuk ×∣(                                                                     | S 15hivajiUniversityVendorRegistre >                                                                                                    | 🛛 🚱 2UserManualforonlineTenderfill 🗙 🗖 Dashb                                                                                                    | oard   Online Payment Syst                                    | × +                               |               |                    |
|---------------------------------------------------|-------------------------------------------------------------------------------|----------------------------------------------------------------------------------------------------|----------------------------------------------------------------------------------------------------|---------------------------------------------------------------|-----------------------------------|---------------|--------------------|
| < → C ↔                                           | A Not secure   p                                                              | paysuk.unishivaji.ac.in/BWaysReceij                                                                                                    | at/dashboard                                                                                                    |                                                               |                                   | QBI           | 2 4 <b>8</b> 0 9 3 |
| 💿 SeTS SUK - Home                                 | GOALCOM                                                                       | 🛛 :: Welcome to Shiva 🤓 Gmail                                                                                                    | 🔇 eProcurement Syste 🧿 Welcome to Kolhap 🔁                                                                                                    | newspaper.pudhari 💈                                           | 2 Finance & Accoun                | online receip | bt porta           |
| Server Interfer, alter<br>Server University, KOUN |                                                                               |                                                                                                    |                                                                                                    |                                                               |                                   | 🕷 / Dashbo    | oard 🗿 testadmin ~ |
|                                                   |                                                                               | Feedback                                                                                                    | New Invoice Payment                                                                                                    |                                                               | New Payment                       |               |                    |
|                                                   | Successful Pay                                                                | ments                                                                                                    |                                                                                                    |                                                               |                                   | -             |                    |
|                                                   |                                                                               |                                                                                                    |                                                                                                    |                                                               | Search:                           |               |                    |
|                                                   | Sr No.                                                                        | Application ID                                                                                                    | Application Date                                                                                                    | Amount                                                        | Remark                            |               |                    |
|                                                   | 1                                                                             | 2324-0052309                                                                                                    | 24/07/2023                                                                                                    | 3                                                             | 600                               | 0             |                    |
|                                                   | 2                                                                             | 2324-0052309                                                                                                    | 24/07/2023                                                                                                    | 1                                                             | <b>C</b>                          |               |                    |
|                                                   | Showing 1 to 2                                                                | 2 of 2 entries                                                                                                    |                                                                                                    | First                                                         | Previous 1 N                      | ext Last      |                    |
|                                                   |                                                                               |                                                                                                    |                                                                                                    |                                                               |                                   |               |                    |
|                                                   | Unsuccessful P                                                                | Payments                                                                                                    |                                                                                                    |                                                               |                                   | -             |                    |
|                                                   |                                                                               |                                                                                                    |                                                                                                    |                                                               | Search:                           |               |                    |
|                                                   |                                                                               |                                                                                                    |                                                                                                    |                                                               |                                   |               |                    |
|                                                   | Sr No.                                                                        | Application ID                                                                                                    | Application Date                                                                                                    | Amount                                                        | Remark                            |               |                    |
|                                                   | Sr No.                                                                        | Application ID<br>2324-0052293                                                                                                    | Application Date 24/07/2023                                                                                                    | Amount<br>110                                                 | Remark                            |               |                    |
|                                                   | Sr No.<br>1<br>2                                                              | Application ID<br>2324-0052293<br>2324-0052290                                                                                                    | Application Date<br>24/07/2023<br>24/07/2023                                                                                                    | Amount<br>110<br>1.2                                          | Remark                            |               |                    |
|                                                   | Sr No.<br>1<br>2<br>3                                                         | Application ID<br>2324-0052293<br>2324-0052290<br>2324-0052289                                                                                              | Application Date<br>24/07/2023<br>24/07/2023<br>24/07/2023                                                                                                    | Amount<br>110<br>1.2<br>1.2                                   | Remark                            |               |                    |
|                                                   | Sr No.<br>1<br>2<br>3<br>Showing 1 to 2                                       | Application ID<br>2324-0052293<br>2324-0052290<br>2324-0052289<br>3 of 3 entries                                                                            | Application Date<br>24/07/2023<br>24/07/2023<br>24/07/2023                                                                                                    | Amount<br>110<br>1.2<br>1.2<br>First                          | Previous 1 N                      | ext Last      |                    |
|                                                   | Sr No.<br>1<br>2<br>3<br>Showing 1 to 2                                       | Application ID<br>2324-0052293<br>2324-0052290<br>2324-0052289<br>3 of 3 entries                                                                            | Application Date<br>24/07/2023<br>24/07/2023<br>24/07/2023                                                                                                    | Amount<br>110<br>1.2<br>1.2<br>First                          | Previous 1 N                      | ext Last      |                    |
|                                                   | Sr No.<br>1<br>2<br>3<br>Showing 1 to 3<br>Successful But                     | Application ID<br>2324-0052293<br>2324-0052290<br>2324-0052289<br>3 of 3 entries<br>Not Printed                                                             | Application Date<br>24/07/2023<br>24/07/2023<br>24/07/2023                                                                                                    | Amount<br>110<br>1.2<br>1.2<br>First                          | Previous 1 N                      | ext Last      |                    |
|                                                   | Sr No.<br>1<br>2<br>3<br>Showing 1 to 3<br>Successful But                     | Application ID<br>2324-0052293<br>2324-0052290<br>2324-0052289<br>3 of 3 entries<br>Not Printed                                                             | Application Date<br>24/07/2023<br>24/07/2023<br>24/07/2023                                                                                                    | Amount<br>110<br>1.2<br>1.2<br>First                          | Previous 1 N                      | ext Last      |                    |
|                                                   | Sr No.<br>1<br>2<br>3<br>Showing 1 to 3<br>Successful But<br>Sr No.           | Application ID           2324-0052293           2324-0052290           2324-0052289           3 of 3 entries           Not Printed           Application ID | Application Date 24/07/2023 24/07/2023 24/07/2023 24/07/2023 Application Date                                                                                                    | Amount<br>110<br>1.2<br>1.2<br>First                          | Previous 1 N<br>Search:<br>Remark | ext Last      |                    |
|                                                   | Sr No.<br>1<br>2<br>3<br>Showing 1 to 3<br>Successful But<br>Sr No.<br>1      | Application ID                                                                                                    | Application Date 24/07/2023 24/07/2023 24/07/2023 24/07/2023 24/07/2023 24/07/2023                                                                                                    | Amount<br>110<br>1.2<br>1.2<br>First<br>Amount                | Remark                            | ext Last      |                    |
|                                                   | Sr No.<br>1<br>2<br>3<br>Showing 1 to 2<br>Successful But<br>Sr No.<br>1<br>2 | Application ID                                                                                                    | Application Date           24/07/2023           24/07/2023           24/07/2023           24/07/2023           24/07/2023           24/07/2023           24/07/2023           24/07/2023           24/07/2023           24/07/2023           24/07/2023 | Amount<br>110<br>1.2<br>1.2<br>First<br>Amount<br>1<br>1<br>1 | Remark                            | ext Last      |                    |

Plese do the Same Procedure for **Earnest Money Deposit** from Purpose page.

Please Send Email of Pdf Files of Generated Receipts to <u>stores@unishivaji.ac.in</u> and mention **Tender Number and Tender Name in Subject** to approve your Tender Purchase and EMD requests.

In **E-tender Login** Please select **Cash** option in Payment Mode to give approval.

To **Download Tender Document** open <u>https://unishivaji.sets.co.in/</u>.

Then Click on **Published Tenders** button. Please insert **captcha** and click on **validate** to go to published tenders page.

You will see all live tenders list. Click on **View Details** button given in front of Tender Code of which Tender Document you want to Download. You will See Tender Details then Click on **Tender Qualifying Requirement : Download**. to Download Tender Document .

For more Help you can Call on 0231-2609085 / 86.